# การสร้างรายวิชาภายใต้หน่วยงาน

การสร้างรายวิชานั้นให้แจ้งผู้ดูแลระบบ admin หรือ Manager ของแต่ละหน่วยงานเพื่อกำหนดสิทธิ์ การเป็นผู้สร้างรายวิชา (ผู้สอน)

# ขั้นตอนการสร้างชั้นเรียนต่อไปนี้

1. การเข้าใช้งาน ระบบผ่านเว็บไซต์มหาวิทยาลัยราชภัฏสุรินทร์ <u>www.srru.ac.th</u>

เนื่องจากระบบใหม่ของมหาวิทยาลัยได้พัฒนาเชื่อมโยงกับ User Account Internet ของ มหาวิทยาลัย ในการเข้าสู่ระบบให้ใช้ User/Password เดียวกับการยืนยันตัวตนของมหาวิทยาลัย Account Internet ได้ เช่น ชื่อ somkipet Phetmark (somkiet.p) รหัสผ่าน : เช่นกัน

| SRRU SRRU Online Course Learning                            | Sea         | rch Courses                                                          | ۹                     |
|-------------------------------------------------------------|-------------|----------------------------------------------------------------------|-----------------------|
| ණ Home 🍓 Dashboard 🛗 Events 🚔 My Courses<br>ඌ> තාර්තාබ්තාශක |             | Hide blocks                                                          | Full screen           |
| Search Courses                                              | ขยายทั้งหมด | A Navigation                                                         |                       |
| ∍ หลักสูตรการฝึกอบรม (SRRU Trianing Online Course)          |             | <ul> <li>ผมการของเว็บไซต์</li> <li>ทน้าของเว็บไซด์</li> </ul>        | L3                    |
| ▶ คณะครุศาสตร์                                              |             | <ul> <li>รายวิชาทั้งหมด</li> <li>หลักสูดรการฝึกอบรม (SRRU</li> </ul> |                       |
| ๖ โรงเรียนสาธิด มหาวิทยาลัยราชภัฏสุรินทร์ 2                 |             | Irianing Online Co<br>คณะครุศาสตร์<br>โรงเรียนสาธิด มหาวิท           | urse)<br>เยาลัยราชภัฏ |

หมายเลข 1 คือ เลือกรายวิชาทั้งหมด

หมายเลข 2 คือ เลือกหน่วยงานที่ตนเองสังกัด

G

# เมื่อท่านถูกกำหนดสิทธิ์เป็นผู้สร้างวิชา จะแสดงปุ่ม [ เพิ่มรายวิชา ]

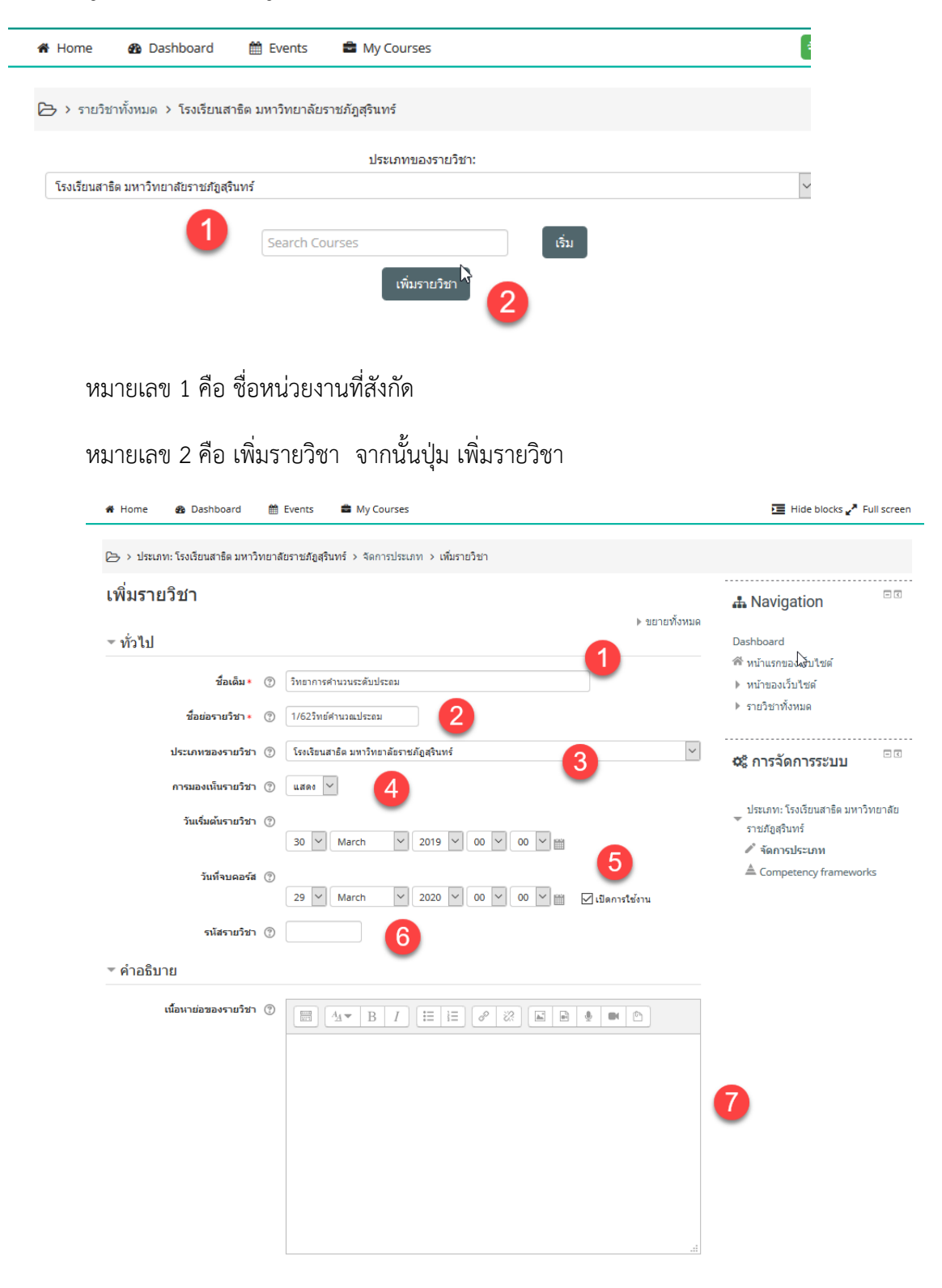

 $\bigcirc$ 

### คำอธิบาย

หมายเลข 1 คือ ชื่อเต็มของรายวิชา

หมายเลข 2 คือ ชื่อย่อของรายวิชา เช่น ควรมีระบุภาคเรียนเข้าไปด้วย เช่น 1/62วิทย์คำนวณประถม

หมายเลข 3 คือ ประเภทของวิชาที่สังกัด

หมายเลข 4 คือ การมองเห็นรายวิชา

หมายเลข 5 คือ แสดงการเริ่มต้นและจบคอร์สของรายวิชา

หมายเลข 6 คือ รหัสรายวิชา

หมายเลข 7 คือ ให้พิมพ์รายละเอียดเกี่ยวกับวิชาหรือคำอธิบายรายวิชา

## การปรับตั้งค่าของรายวิชา

| ไฟล่รายวีชาอย่างยอ 🕐              |                                                 |
|-----------------------------------|-------------------------------------------------|
| •                                 | > 🛄 Totá                                        |
| •                                 |                                                 |
|                                   | ท่านสามารถลาดและรวงไฟล์นี้ที่นี่หาดต่องการเพิ่ม |
|                                   | Accepted file types:                            |
|                                   | Image (GIF) .gif                                |
|                                   | Image (JPEG) .jpg                               |
|                                   | Image (PNG) .png                                |
| <ul> <li>Course format</li> </ul> |                                                 |
| 2<br><sub>ş</sub> ılıını (j)      | แบบหัวข้อ 🗸                                     |
| จำนวน (ส้ปดาน∕ี/หัวข้อ)           | 4                                               |
| ส่วนที่ช่อนไว้ 🕜                  | แสดงส่วนที่ช่อนแบบพับโว้ 🗡                      |
| โครงสร้างรายวิชา 🕐                | แสดงหัวข้อทั้งหมดในหนึ่งหน้า 🗸                  |
| 🕨 การแสดงผล                       |                                                 |
| ▶ ไฟล์และอัพโหลด                  |                                                 |
| Completion tracking               |                                                 |
| ▶ Groups                          |                                                 |
| เปลี่ยนชื่อบทบาท                  |                                                 |
| ▶ Tags                            |                                                 |
|                                   | 4 5                                             |
|                                   | บันทึกและกลับไป บันทึกและแสดงผล ยกเลิก          |

**คำอธิบาย** หมายเลข 1 คือ รูปภาพประจำรายวิชา

หมายเลข 2 คือ โครงสร้างรายวิชาจะต้องการแสดงเป็นแบบหัวข้อ หรือแบบรายสัปดาห์ หมายเลข 3 คือ การแสดงผล เช่นภาษา ข่าวสารต่างๆ และแสดงคะแนน หมายเลข 4 คือ บันทึกและถัดไป เพื่อบันทึกแล้วไปหน้าหลักของหน่วยงาน หมายเลข 5 คือ บันทึกและแสดงผล เพื่อบันทึกแล้วไปยังหน้าหลักรายวิชา

\*\*\* หากต้องการแก้ไข กดปุ่ม [ตั้งค่า ]

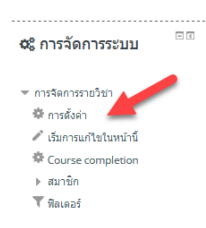

#### การจัดการรายวิชา

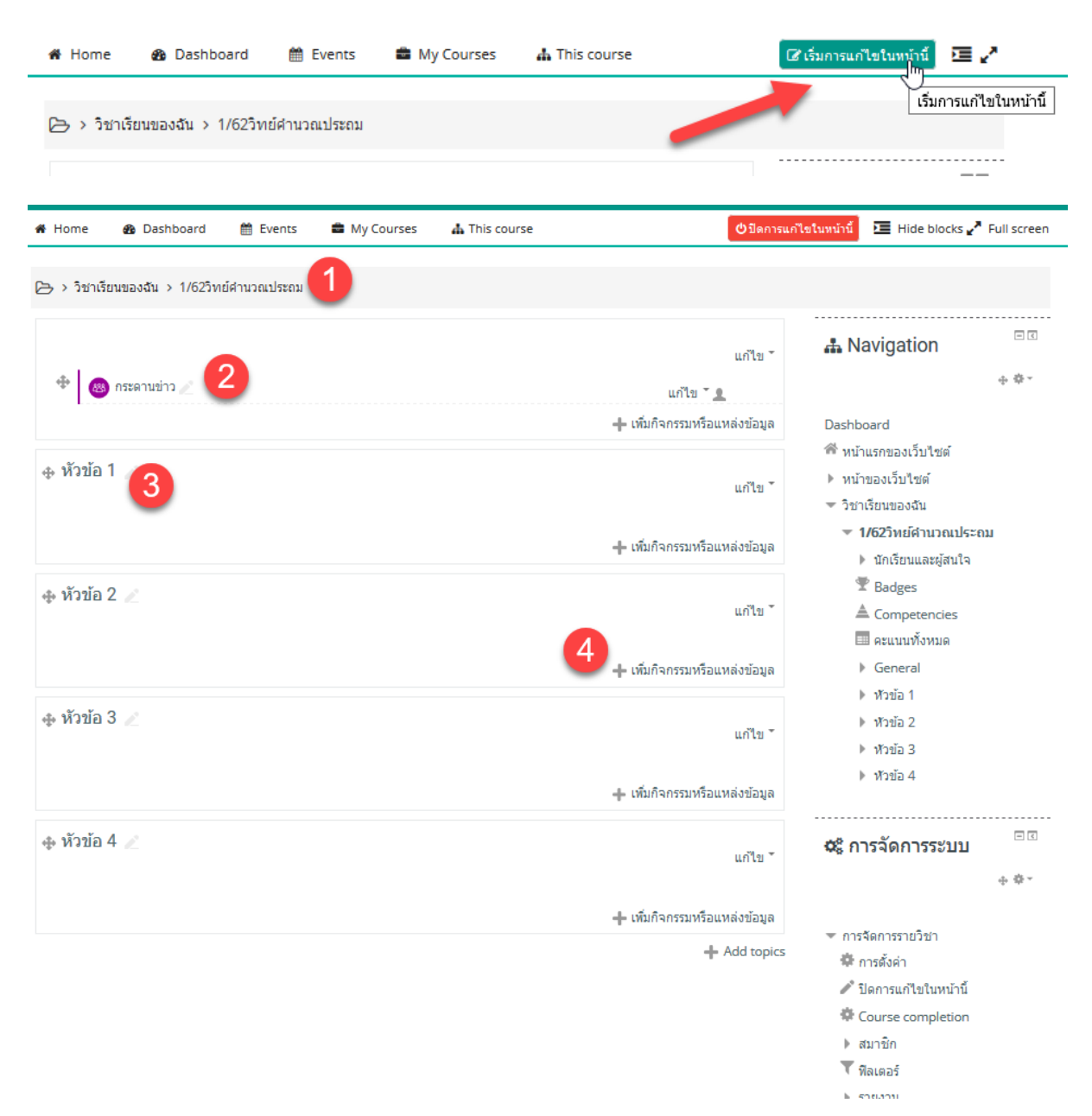

#### คำอธิบาย

หมายเลข 1 คือ ชื่อรายวิชาที่แบบย่อ หมายเลข 2 คือ กระดานข่าวสำหรับติดต่อกันระหว่างผู้สอนและผู้เรียน หมายเลข 3 คือ หัวข้อเนื้อหาต่างๆ ของรายวิชา หมายเลข 4 คือ เพิ่มกิจกรรมและแหล่งข้อมูลต่างๆ 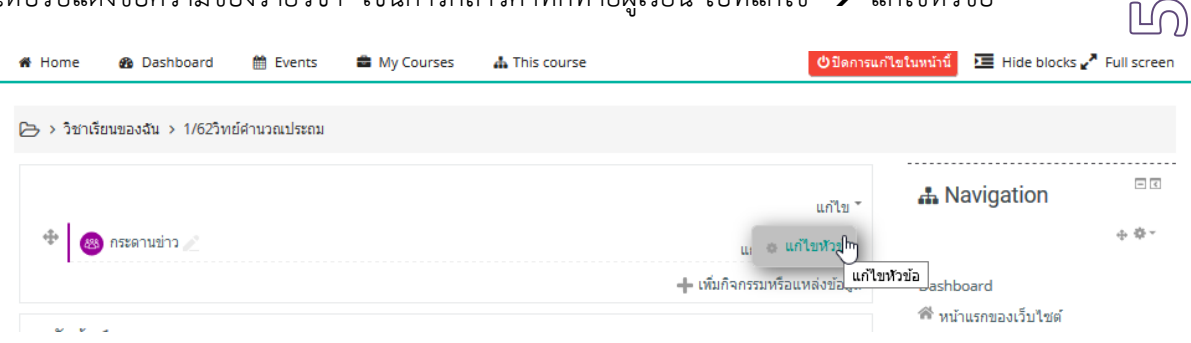

### ให้ปรับแต่งข้อความของรายวิชา เช่นการกล่าวคำทักทายผู้เรียน ไปที่แก้ไข → แก้ไขหัวข้อ

#### ยินดีต้อนรับผู้เรียนทุกคน

สวัสดีผู้เรียนทุกคน ยินดีต้อนรับสู่การเรียนการสอน ในรายวิชาวิทยาการคำนวณในระดับ ประถมศึกษา ประจำภาคเรียนที่ 1/2562 อาจารย์ดีใจที่ได้พบพวกเราทุกคน ซึ่งเต็มเปี่ยมไปด้วยพลัง ศักยภาพ และความสนใจในการเรียนการสอนแบบออนไลน์ จึงขอให้เก็บพลังเหล่านี้ นำไปใช้ ประโยชน์ในโลกแห่งการเรียนรู้ตลอดไป โดยการเรียนทั้งหมดจะแบ่งเป็น 4 หัวข้อ ซึ่งในแต่ละหัวข้อ จะมีเนื้อหา แบบทดสอบ และกิจกรรม ที่ให้ผู้เรียนทุกคนได้ศึกษาและปฏิบัติ

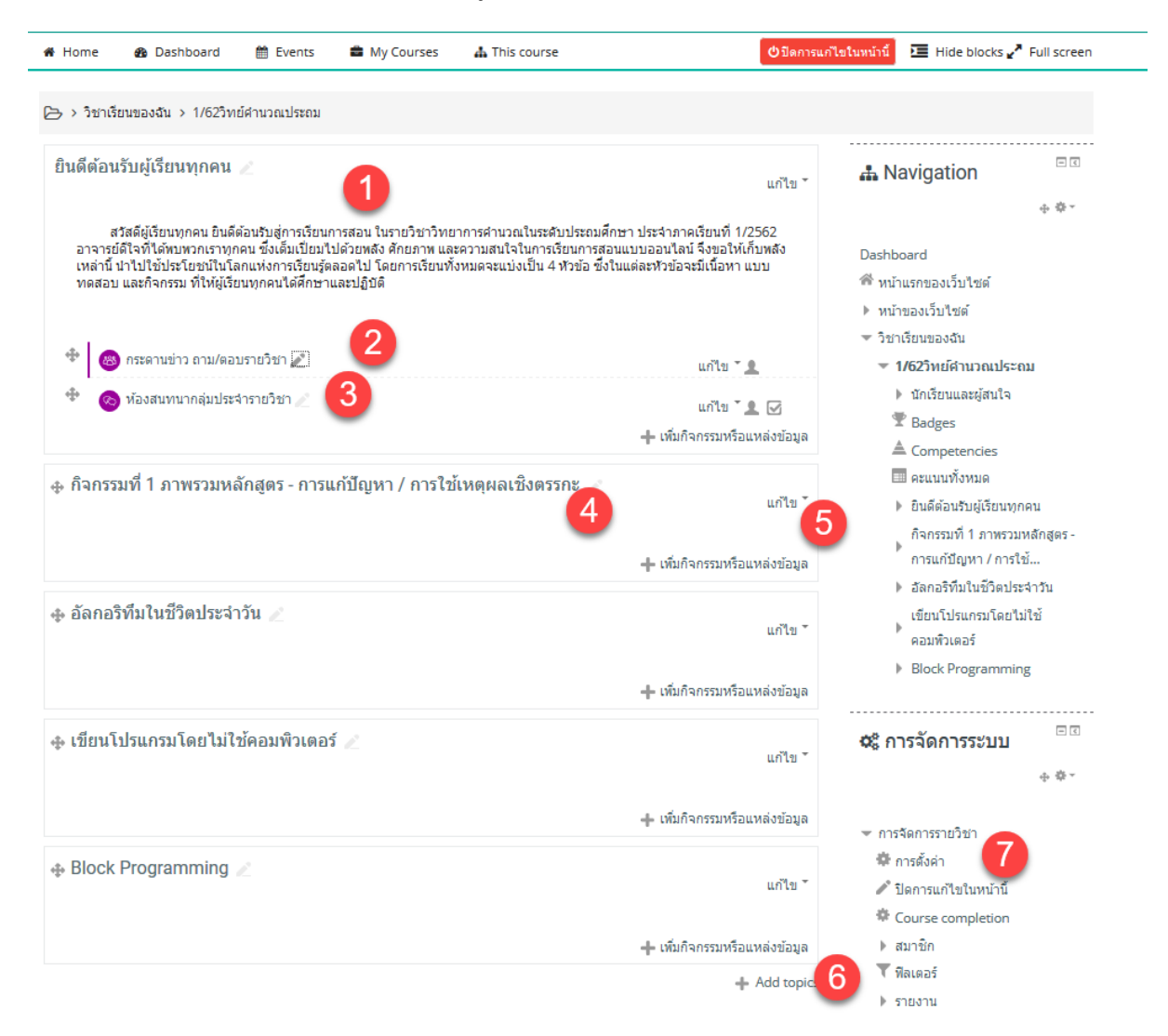

### คำอธิบาย

หมายเลข 1 คือ กล่าวคำทักทายรายวิชา

- หมายเลข 2 คือ กระดานข่าว สำหรับถาม/ตอบในรายวิชา
- หมายเลข 3 คือ ห้องสนทนากลุ่มประจำรายวิชา
- หมายเลข 4 คือ หัวข้อของรายวิชา
- หมายเลข 5 คือ แก้ไขหัวข้อ
- หมายเลข 6 คือ Add Topic หากต้องการเพิ่มหัวข้อ
- หมายเลข 7 คือ การตั้งค่ารายวิชา

### การตรวจสอบรายวิชาและปรับการแสดงผล

| 希 Home 🔹 Dashboard 🛗 Events 🚔 My Courses                                                                                                    | This course                                         | (ปีมีดการแก้                         | ไขในหน้านี้ 🗵 Hide blocks 🖌 Full scree                                               | en |
|----------------------------------------------------------------------------------------------------|-----------------------------------------------------|--------------------------------------|--------------------------------------------------------------------------------------|----|
| 🗁 > วิชาเรียนของฉัน > 1/62วิทย์คำนวณประถม                                                                                                    | 📽 Participants                                      | 4                                    | 5 6                                                                                  |    |
| ยินดีต้อนรับผู้เรียนทุกคน 🥢                                                                                                    | <ul> <li>ดระตามแล่วนา</li> <li>ท้องสนทนา</li> </ul> | แก้ไข -                              | 📥 Navigation                                                                         | 1  |
| สวัสดีผู้เรียนทุกคน ยินดีด่อนรับสู่การเรียนการสอน ในรายวิชาวิทยาการคำนวณในระดับประณศึกษา ประจำภาคเรียนที่ 1/2562<br>อาจารยัดิโจที่ได้ทบพวกเราทุกคน ซึ่งเต็มเปียมไปด้วยหลัง ศักยภาพ และความสนใจในการเรียนการสอนแบบออนใลน์ จึงขอให้เก็บหลัง<br>เหล่านี้ นำไปใช้ประโยชน์ไในโลกแห่งการเรียนรู้ตดอดไป โดยการเรียนทั้งหมดจะแบ่งเป็น 4 หัวข้อ ซึ่งในแต่ละหัวข้อจะมีเนื้อหา แบบ<br>ทดสอบ และกิจกรรม ที่ให้ผู้เรียนทุกคนได้ศึกษาและปฏิบิติ |                                                     | กี่ 1/2562<br>เให้เก็บพลัง<br>หา แบบ | ⊕ ♥ ∽<br>Dashboard<br>ฬ หน้าแรกของเว็บไซต์<br>▶ หน้าของเว็บไซต์<br>❤ วิชาเรียนของฉัน |    |
| 🏶 🐻 กระดานข่าว ถาม/ตอบรายวิชา 🧷                                                                                                    | แก้ไข                                               | <b>1</b>                             | ▼ 1/62วิทย์คำนวณประถม                                                                |    |
| 🍄 📀 ห้องสนทนากลุ่มประจำรายวิชา 🧷                                                                                                    | แก้ไข                                               | ້ 👤 🗹                                | ▶ นักเรียนและผู้สนใจ<br>T Badges                                                     |    |
|                                                                                                    |                                                     | ทรยแทตง <u>ส</u> ุยมีต               | A Competencies                                                                       |    |

### คำอธิบาย

หมายเลข 1 คือ ข้อมูลรายวิชา

หมายเลข 2 คือ ดูคะแนนทั้งหมด

- หมายเลข 3 คือ ห้องสนทนากับกระดานข่าวกลุ่มประจำรายวิชา
- หมายเลข 4 คือ เปิด/ปิดการแก้ไขรายวิชา
- หมายเลข 5 คือ แสดง/ซ่อน Block เมนูต่างๆ

หมายเลข 6 คือ แสดงผลแบบ Full Screen

### \*\*\*การเลือกรายวิชาตนเองที่ได้สร้างไว้ \*\*\*\*

| 🖨 Home       | 🚯 Dashboard         | 🛗 Events     | 🚔 My Courses                 | 📥 This course      |
|--------------|---------------------|--------------|------------------------------|--------------------|
| 🗁 > วิชาเรีย | ยนของฉัน > 1/62วิทเ | ย์คำนวณประถม | 1/62วิทย์คำมวณประถม<br>วิทยา | การคำนวนระดับประถม |